# viperOSK

### Easy to use On-Screen Keyboard for 2D & 3D games

#### Guide Document v3.0

All materials are © vipercode corp

#### The Package

V3.0 Package includes the following:

- Keyboard and key prefabs
- Scripts: primarily **OSK\_Keyboard** and **OSK\_Key** to manipulate the keyboard layout and keys, several other keyboard helper scripts are included as well
- **OSK\_Receiver** for the text object receiving keyboard strokes.
- **OSK\_UI\_Keyboard** and **OSK\_UI\_Key** to manipulate the keyboard layout and keys for a Unity UI implementation.
- **[NEW 3.0]** a component **OSK\_GamepadHelper** to better streamline gamepad support, including support for multiple controllers for on the same keyboard.
- Texture assets
- Examples: two example scenes with scripts that show full functioning of the on-screen keyboard

#### Compatibility

viperOSK is a powerful on-screen keyboard that can be used in any platform supported by Unity:

- PC/Mac [tested √]
- mobile (iOS & Android) [tested √]
- TVOS (AppleTV) [tested √]
- Consoles (PS4 & Xbox) [tested]

viperOSK can be fully configured from the Inspector without any need to adjust coding.

viperOSK uses Unity's inhouse TextMeshPro for all on screen text. Assets could easily be converted to plain TextMesh if users need [requires coding]

Requires **TextMeshPro**, **TMP Essential Resources** and **TMP Examples & Extras** packages. The packages can be installed through the Unity Editor Package Manager. They are accessible through Windows > Package Manager and Windows > TextMeshPro.

All source code (in C#) included!

#### Setup of viperOSK

Drag and drop **viperOSK\_Keyboard** (or **viperOSK\_UI\_Keyboard** for a Unity UI implementation) from the prefab folder anywhere you would like the On-Screen Keyboard to be.

Where needed add a **OSK\_Receiver** (or **OSK\_UI\_CustomReceiver**) to a TextMeshPro text object and set the keyboard pointer to it under "output".

**OSK\_Receiver** requires a collider object (box collider would work).

For a cursor, add an **OSK\_Cursor** to the **OSK\_Receiver** object as child (see viperOSK\_Keyboard prefab or Example scenes for implementation)

The backgrounds for keys and the keyboard can be changed at will by simply using your own texture or sprites.

The keyboard supports your own Fonts, although you must convert to a TextMeshPro Font Asset (*TMP\_FontAsset*). This can be done by going through Windows > TextMeshPro > Font Asset Creator. The Creator allows you to import almost any font and produce a TMP\_FontAsset

| Releases | 8                                                                                                    |
|----------|----------------------------------------------------------------------------------------------------|
| Version  | Release notes                                                                                                    |
| 3.0      | <ul> <li>Addition of Example 5 scene that shows a full example of a UI system</li> </ul>                                              |
|          | • Example 5 also includes example of configuring accented characters (such as è,                                                      |
|          | á).                                                                                                    |
|          | <ul> <li>Addition of Examples 6.A to illustrate the use of multiple controllers that<br/>alternate in their use of the OSK</li> </ul> |
|          | • Addition of Example 6.B to illustrate the <b>simultaneous</b> use of 2 controllers as                                               |
|          | well as the use of animated objects to show which key is selected by a<br>controller.                                                 |
|          | <ul> <li>Addition of bypassDefaultInput [Boolean] to bypass viperOSK's input</li> </ul>                                               |
|          | management. This helps developers who prefer using their own (ex: Rewired), or the UI implementation.                                 |
|          | <ul> <li>Addition of GamepadInput_Horizontal, GamepadInput_Vertical,</li> </ul>                                                       |
|          | GamepadInput_Submit, GamepadInput_Cancel to provide developers tailored                                                               |
|          | access to gamepad input through custom event handlers.                                                                                |
|          | <ul> <li>Passive support for Rewired built into OSK_GamepadHelper component</li> </ul>                                                |
|          | (requires Rewired asset and to define REWIRED in the project settings under                                                           |
|          | scripting define symbols).                                                                                                    |
|          | <ul> <li>Addition of methods to set or get SelectedKey when using a gamepad</li> </ul>                                                |
|          | controller. This allows developers to default the key selection to any key on the OSK.                                                |
|          | <ul> <li>Addition of keyboard wrapping (for controllers) when your selection marker</li> </ul>                                        |
|          | goes off one end it wraps to the other (X, Y, XY and cascade wrapping available). Note: Y wrapping not available in UI mode.          |
|          | • Addition of sound when moving the selection marker using a controller, the                                                          |
|          | choice of audio can be changed in OSK_KeySounds inspector.                                                                            |
|          | <ul> <li>Addition of support for various text alignment (Left, Center, Right)</li> </ul>                                              |
|          | • Addition of ability to add listeners to events such as the when an input field:                                                     |
|          | <ul> <li>OnSelect: when an input field is highlighted</li> </ul>                                                                      |
|          | <ul> <li>OnSelectClick: when an input field is highlighted and the user presses</li> </ul>                                            |
|          | the A button on their gamepad (or whatever the controller mapping is for                                                              |
|          | A button). Note: this event does not work with Unity's UI Input Field as it                                                           |

|     | <ul> <li>is hardwired for OS keyboard support. Instead use the OSK_Receiver or OSK_UI_CustomReceiver that are designed for viperOSK and provide almost all of the functionality that Unity's input field does.</li> <li>OnValueChanged: when the text in the input field is changed (the string that is sent is the entire new text after changes)</li> <li>OnFocus and OnLostFocus: for when the receiver is "clicked on" or deselected.</li> <li>Scripting Note: the callback when a key is pressed KeyCall parameters have changed, the 2<sup>nd</sup> parameter is no longer the key type but rather the OSK_Receiver for when the keyboard is outputting to more than one receiver (saves you from creating 2 keyboards)</li> </ul>                                                                                                    |
|-----|----------------------------------------------------------------------------------------------------|
| 2.1 | Minor bug fixes and addition of SetText_ShftEnabled(string) which allows                                                                                                    |
|     | developers to program in special characters (for example: é) that are capitalized when shift/caps is selected.                                                                                                    |
| 2.0 | <ul> <li>Considerable changes were made to viperOSK:</li> <li>1- There is now two implementations of the on-screen keyboard: <ul> <li>a. OSK_Keyboard is largely the same implementation as before and can work in most scenes (2D or 3D)</li> <li>b. OSK_UI_Keyboard is a Unity UI implementation where the Keys are modified UI Buttons</li> </ul> </li> <li>2- The 'text', cursor and 'OnSubmit' fields in OSK_Keyboard have been removed. They are now found in the new "receiver" object where keyboard strokes are sent. This allows developers to have multiple keyboard entry fields in the scene and more control over the functioning and look of the text.</li> <li>3- Added new component OSK_Receiver to receive OSK_Keyboard input. New component handles text display, text selection and cursor displacement, character limit, color and highlight color as well as the Submit events (allows text fields to have different submit behaviours, see Example 4 scene)</li> <li>4- Added two inherited implementations of OSK_Receiver: OSK_UI_CustomReceiver and OSK_UI_InputField that can function in Unity UI (regardless of Canvas Render settings). See Example 3 for demo.</li> <li>5- Added OSK_Cursor and OSK_UI_Cursor for a more robust cursor implementation, the look and color can be changed by modifying the sprite object. Both component have prefab implementations.</li> <li>6- TMP Essentials is a required prerequisite of using viperOSK (you can bypass this depending on your level of programming/Unity knowledge).</li> <li>7- Added ability to bypass programmed actions by allowing developers to set special actions for OSK_SpecialKeys (see Inspector instructions below for</li> </ul> |
| 10  | More). See Example 4, I ab key special action for illustration.                                                                                                    |
| 1.0 | see Annex A.                                                                                                    |

#### **General Class Structure**

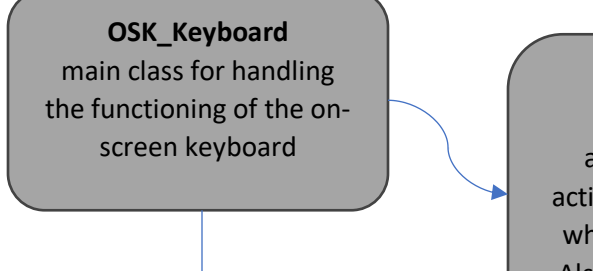

OSK\_KeySounds class that contains list of key sounds

#### OSK\_Receiver

class for handling the appearance of text and actions that will be triggered when the text is submitted Also handles highlighting of text

## OSK\_Cursor

class to handle the appearance and functioning of the cursor

#### Setup in Inspector part-1

| Script                   | OSK_Keyboard                 | ⊙       |
|--------------------------|------------------------------|---------|
| Bypass Default Input     | ✓                            |         |
| Generate On Start        | ~                            |         |
| Output                   | P1_name (OSK_Receiver)       | $\odot$ |
| Key Prefab               | 🗊 Key Variant                | $\odot$ |
| Top Left                 | 🙏 TopLeft (Transform)        | $\odot$ |
| Key Label Color          |                              | ø       |
| Key Size                 | X 1 Y 1 Z 1                  |         |
| Key Font                 | Bangers SDF (TMP_Font Asset) | $\odot$ |
| Caps                     | <ul><li>✓</li></ul>          |         |
| Shift                    |                              |         |
| Accept Physical Keyboard |                              |         |
| Gamonad/ lovetick        |                              |         |
| Accept Game Pad Input    | 7                            |         |
| Gamepad Keyboard Wrap    | X CASCADE                    | •       |
| Highlighter Color        |                              | 1       |
|                          |                              |         |
| Sound Effects            |                              |         |
| Sound FX                 | ✓                            |         |

- 1- **Bypass Default Input** bypasses the built in controller support in viperOSK, this is useful when using Unity UI version, or when using the OSK\_GamepadHelper.
- 2- Generare On Start indicates whether the keys for the keyboard will be generated when the gameobject is created (through Start() script). If set to false, the keys must be generated in script through a call to Generate().
- 3- **Output** is the pointer to the **OSK\_Receiver** game object where the text will be typed out by the on-screen keyboard. You can use the existing gameobject in the prefab or drag-n-drop your own under Output.
- 4- **Key Prefab** is a pointer to the Key prefab. The key prefab should be changed if you want to use your own key texture.
- 5- **Top Left** is the Transform where the first key (top left most key) will be displayed, all other keys will be drawn based on that (see more under Layout)
- 6- **Key Label Color** is the color of the key labels.
- 7- **Key Size** affects the scale of the keys and how they will look. For example, if x=1.5, then keys will be 1.5 times their width.
- 8- Key Font is the pointer to a TMP\_FontAsset (see Setup for more info), leaving it empty will use the in-house TMP font, otherwise all keys will be displayed in the font of your choosing.
- 9- Caps whether caps lock is on or not
- 10-Shift shows whether the Shift or Caps Lock key is pressed or depressed
- 11- Accept Physical Keyboard allows users with a hardware keyboard (ex, PC keyboard) use their keyboard to type. Note that there are currently no limits to which characters will be allowed by the keyboard. This is a planned enhancements in future versions.

- 12- Accept GamePad Input allows viperOSK to accept gamepad/joystick controls to highlight keys and select them (where touch controls are not available such as in consoles).
- 13- Gamepad Keyboard Wrap will allow the selection marker to go to the other side (for example from the right most key to the adjacent leftmost key). X, XY, and Y wrapping are available, CASCADE wrapping will let the key go down one level when it's off to the right side and vice versa.
- 14- **Highlighter Color** color of highlighted key when using gamepad or other controls that are not touch or mouse. If using a SelectionMarker in OSK\_GamepadHelper, you can set the alpha to 0 here.
- 15-Sound FX allows you to turn on or off whether key sounds will be used.

#### NOTES:

Changes from v1.0 to v2.0+:

In v1.0 the cursor was a text appended to the end, this has been changed to a far more robust implementation through OSK\_Cursor.

The OnSubmit callback is now handled in the OSK\_Receiver. Developers can have multiple Unity Events triggered the user hits the Return key

#### Setup in Inspector part-2: Layout

| Layout      |             |             |        |  |
|-------------|-------------|-------------|--------|--|
| 123456      | 7890        |             |        |  |
| Skip.2 Q V  | VERTYU      | IOP         |        |  |
| ASDFG       | H J K L Exc | laim        |        |  |
| Skip.2 Z X  | CVBNM       | Period Back | kspace |  |
| LeftShift S | Space Retur | n           |        |  |

- 16- **Layout** is a simple string that guides the layout of the keys on the keyboard. There are several important notes to keep in mind as you setup the keyboard layout to your liking:
  - a. You **must** separate all characters (including 'new line' or '\n') with a space (" "). The OSK\_Keyboard script splits up the string using a single space as a separator. If you run into an error it is highly likely you forgot to separate with spaces correctly. We hope to create a more robust system in the future.
  - Punctuations and other keys must be spelled out using Unity KeyCode names. Note that all digits will be automatically converted to Alpha (ex, Alpha1, not KeyPad).
  - c. The keyword Skip is a special keyword to create spacing in your keyboard. The format is Skip#.# for example Skip1.5 (<u>no spaces!</u>) will setup the next key at 1.5x the key width. In the example above, the keys are offset using Skip.2 which offsets the keys by 0.2x key width.
  - d. The Layout and using Skip is a powerful tool to setup the layout of the keyboard exactly how you want. Like the following example where the digits are in a keypad on the right:

#### Layout

Q W E R T Y U I O P Skip.25 7 8 9 A S D F G H J K L Exclaim Skip.25 4 5 6 Z X C V B N M Slash Backspace Skip.25 1 2 3 LeftShift At Space Minus Return Skip.25 0 Period

#### Setup in Inspector part-3: Special Keys

| V Special Ke                                             | eys                                                                        |                          | 8                                     |
|----------------------------------------------------------|----------------------------------------------------------------------------|--------------------------|---------------------------------------|
| = ► Eleme                                                | ent O                                                                      |                          |                                       |
| = ► Eleme                                                | ent 1                                                                      |                          |                                       |
| = ► Eleme                                                | ent 2                                                                      |                          |                                       |
| = ► Eleme                                                | ent 3                                                                      |                          |                                       |
| = T Eleme                                                | ent 4                                                                      |                          |                                       |
| Ke                                                       | ycode                                                                      | Tab                      | •                                     |
| Na                                                       | ime                                                                        | Tab                      |                                       |
| Co                                                       | bl                                                                         |                          | 2                                     |
| X_9                                                      | size                                                                       | 2                        |                                       |
| Ke                                                       | y Sound Code                                                               | 1                        |                                       |
| Spe                                                      | cial Action (KeyCode, G                                                    | DSK_KEY_TYPES)           |                                       |
| Run                                                      | ntime Only 🚽 Exa                                                           | ample4.TabKey            | •                                     |
| 🛽 E                                                      | xample4 (Exam⊙                                                             |                          |                                       |
|                                                          |                                                                            |                          | + -                                   |
| — = Elama                                                | ont 5                                                                      |                          | · · · · · · · · · · · · · · · · · · · |
| - v Elefine                                              | woode                                                                      | CapsLock                 | -                                     |
| Na                                                       | ime                                                                        | Cane                     |                                       |
| 110                                                      |                                                                            |                          |                                       |
| C:0                                                      | 4                                                                          |                          |                                       |
| Co<br>X :                                                | l<br>size                                                                  | 2                        | 8                                     |
| Co<br>X_:<br>Ke                                          | l<br>size<br>v Sound Code                                                  | 2<br>1                   | /                                     |
| Co<br>X_s<br>Ke                                          | ol<br>size<br>y Sound Code<br>cial Action (KevCode, (                      | 2<br>1<br>DSK KEY TYPES) | *                                     |
| Co<br>X_s<br>Ke<br>Spe                                   | əl<br>size<br>y Sound Code<br>cial Action (KeyCode, G                      | 2<br>1<br>DSK_KEY_TYPES) | 1                                     |
| Co<br>X_s<br>Ke<br>Spe                                   | əl<br>size<br>y Sound Code<br>cial Action (KeyCode, G<br>is Empty          | 2<br>1<br>DSK_KEY_TYPES) | /                                     |
| Co<br>X_3<br>Ke<br>Spe                                   | ol<br>size<br>y Sound Code<br>cial Action (KeyCode, G<br>is Empty          | 2<br>1<br>DSK_KEY_TYPES) | /                                     |
| Co<br>X_s<br>Ke<br>Spe                                   | el<br>size<br>y Sound Code<br>cial Action (KeyCode, G<br>is Empty          | 2<br>1<br>DSK_KEY_TYPES) | + -                                   |
| Co<br>X_3<br>Ke<br>Spe<br>List                           | ol<br>size<br>y Sound Code<br>cial Action (KeyCode, G<br>is Empty<br>ent 6 | 2<br>1<br>DSK_KEY_TYPES) | + -                                   |
| Co<br>X_s<br>Ke<br>Spe<br>List<br>= ► Eleme<br>= ► Eleme | ent 6<br>ent 7                                                             | 2<br>1<br>DSK_KEY_TYPES) | + -                                   |

- 17- Special Keys is a list of keys you denote as being special. For example, the SPACE key is a special key as it is much wider than a regular key.
  - a. viperOSK allows you to select any number of keys to be special. For each key you first select the corresponding *KeyCode*, then set the **display name** (what will show on the on-screen key); the **Col** is the color of the key; **x\_size** is the width (in float) of the key in multiples of Key Size (for example, Space is the width of 6 keys); and, **Key Sound Code** denotes the index of the sound to be used for this key (see Sounds section further below)
  - b. [v2.0 change] the behaviour of special keys like Tab can now be programmed individually in the Inspector (see example above). Backspace, Shift, CapsLock, Return, Delete are still handled in the script but can be modified as well. **If a**

"specialAction" event is added then it would no longer go through the preprogrammed KeyCall callback.

c. Any key can be designated as a Special Key, in example 2, you'll see how we used this feature to color the WASD keys differently similarly to what you see in gaming keyboards.

| 🔻 Кеу Туре Ме | eta        |             | 4   |
|---------------|------------|-------------|-----|
| = V Element   | t 0        |             |     |
| Key 1         | Гуре       | DIGIT       | -   |
| Col           |            |             | 1   |
| Key S         | Sound Code | 0           |     |
| = T Element   | 11         |             |     |
| Key 1         | Гуре       | LETTER      | -   |
| Col           |            |             | 1   |
| Key S         | Sound Code | 0           |     |
| = V Element   | 12         |             |     |
| Key 1         | Гуре       | PUNCTUATION | •   |
| Col           |            |             | 1   |
| Key S         | Sound Code | 0           |     |
| = V Element   | 13         |             |     |
| Key 1         | Гуре       | CONTROLS    | -   |
| Col           |            |             | 1   |
| Key S         | Sound Code | 2           |     |
|               |            |             | + - |
|               |            |             |     |
|               |            | O           |     |
|               |            | Generate    |     |

#### Setup in Inspector part-4: Key Types and Generating keyboard

- 18- Key Type Meta allows further meta specifications by key type. You can specify key color and key sounds for each key type (digit, letter, punctuation or controls). Note the following:
  - a. you should not have more than one specification per type
  - b. the color and behaviour of Special Keys will trump the specifications in KeyTypeMeta
  - c. punctuations include mathematical and other symbols
- 19- The **Generate** button will remove previous keys and generate the keyboard in Editor. The script can also be called during runtime for on-the-fly keyboard generation.

#### Setup in Inspector part-5: Key Sounds

| ▼ | #    | <ul> <li>OSK_Key Sounds (Script)</li> </ul> |                | 9 ≓ | :       |
|---|------|---------------------------------------------|----------------|-----|---------|
|   |      | pt                                          | OSK_KeySounds  |     |         |
| ▼ | Key  | Sounds                                      |                | 4   |         |
|   |      | Element 0                                   | KeyPress_00    |     | $\odot$ |
|   |      | Element 1                                   | F KeyPress_01  |     | $\odot$ |
|   |      | Element 2                                   | F KeyPress_02  |     | $\odot$ |
|   |      | Element 3                                   | F KeyPress_03  |     | ⊙       |
|   |      |                                             |                | + - |         |
|   | Sele | ct Key Sound                                | .7 SelectSound |     | $\odot$ |

- 20- **Key Sounds** is a List of *Audioclips* that are reference from the **OSK\_Keyboard** based on their index. The have been preloaded with open source sound but we recommend using your own if you have some handy. There are 4 pre-loaded sounds but you are not limited to only 4, you can load more or less.
- 21- Select Key Sound is the sound made when moving your key selection using a gamepad or controller

#### **OSK\_Receiver setup**

The OSK\_Receiver is component for the TMP object that will receiving the key strokes. There a few components that are important to the proper functioning.

- 1- The object <u>must have</u> a Collider, or, in the case of a Unity UI implementation it requires a Selectable so that events like moving the cursor or selecting the input field (in case of more than one) are triggered.
- 2- OSK\_Receiver (or a component that inherits from it) should be in the same gameobject as the TextMeshPro or the InputField.

| ▼ | # OSK_Receiver (Script)   |                            | 0 |   | :       |
|---|---------------------------|----------------------------|---|---|---------|
|   | Script                    | OSK_Receiver               |   |   |         |
|   | Text Limit                | 5                          |   |   |         |
|   | Text Receiver             | None (TMP_Text)            |   |   | $\odot$ |
|   | Interactable              |                            |   |   |         |
|   | Allow Text Selection      |                            |   |   |         |
|   | Normal Color              |                            |   |   | R       |
|   | Highlight Color           |                            |   |   | æ       |
|   | Char Mask                 |                            |   |   |         |
|   | On Submit (String)        |                            |   |   |         |
|   | Runtime Only   Exam       | nple6_A_Gamepad.NextPlayer |   |   | •       |
|   | 🛯 Example6 (Example 🕥     |                            |   |   |         |
|   |                           |                            | + | - |         |
|   | On Value Changed (String) |                            |   |   |         |
|   |                           |                            |   |   |         |
|   | List is Empty             |                            |   |   |         |
|   |                           |                            |   |   |         |
|   |                           |                            | + |   |         |
|   | On Focus (String)         |                            |   |   |         |
|   | Linkin Franks             |                            |   |   |         |
|   | List is Empty             |                            |   |   |         |
|   |                           |                            | + |   |         |
|   | On Lost Focus (String)    |                            |   |   |         |
|   | on cost ocus (oring)      |                            |   |   |         |
|   | List is Empty             |                            |   |   |         |
|   |                           |                            |   |   |         |
|   |                           |                            | + |   |         |

Inspector fields are the following:

- 1- **Text Limit**: limits the number of characters the text field can take.
- 2- **Text Receiver**: is the TMP component that receives the text, this is populated automatically if the TMP are on the same object, or can be set here.

- 3- **Interactable**: when checked the user can select the component by clicking/touch on it, and can move the cursor's position in the string (requires an OSK\_Cursor child object).
- 4- Allow Text Selection: when checked the user can do text selection by dragging the pointer/touch.
- 5- **Normal and Highlight Color**: colors for normal text input and highlighted text (where allowTextSelection is true).
- 6- **Char Mask**: masks the input with the character/string entered in this box. For example "\*" for a password field.
- 7- **On Submit**: Unity Events to send the submitted screen. Ensure you select the function under "dynamic string" to send the text.
- 8- On Value Changed sends to any added listeners the new string text of the receiver
- 9- **On Focus** is called when the receiver is selected or the OnFocus() function is called in script.
- 10- **On Lost Focus** is called when the receiver is de-selected or the OnLostFocus() function is called in script.

This Guide Doc will be updated with new features as they are added to **viperOSK**. I hope it makes your game dev easier and look forward to seeing your own creations with it.

For support, please email us at: <a href="mailto:support@vipercode.games">support@vipercode.games</a>

All materials are © vipercode corp